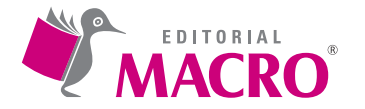

### Aplicaciones prácticas con AutoCAD Autor: Oscar Carranza Zavala

© Derechos de autor registrados: Empresa Editora Macro EIRL

© Derechos de edición, arte gráfico y diagramación reservados: Empresa Editora Macro EIRL

Coordinación de edición: Magaly Ramon Quiroz

Diseño de portada: Alessandra Bonilla Zapata

**Corrección de estilo:** Yossy Quintanilla Pinillos

Diagramación: Jayl Monsalve López Eduardo Siesquén Aquije

Edición a cargo de: © Empresa Editora Macro EIRL Av. Paseo de la República N.º 5613, Miraflores, Lima, Perú

- **C** Teléfono: (511) 748 0560
- E-mail: proyecto@editorialmacro.com
- Página web: www.editorialmacro.com

Primera edición: marzo 2016 Tiraje: 1500 ejemplares

#### Impresión

Talleres gráficos de la Empresa Editora Macro EIRL Jr. San Agustín N.° 612-624, Surquillo, Lima, Perú

ISBN N.° 978-612-304-345-2 Hecho el depósito legal en la Biblioteca Nacional del Perú N.° 2016-03774

Prohibida la reproducción parcial o total, por cualquier medio o método, de este libro sin previa autorización de la Empresa Editora Macro EIRL.

# Índice

| PARTE I                                   |    |
|-------------------------------------------|----|
| INTRODUCCIÓN                              | 7  |
|                                           | 0  |
| CAP 1: REQUERIMIENTOS DEL SISTEMA         |    |
|                                           |    |
| 1.2 PANTALLA DE BIENVENIDA 2016           |    |
| 1.3 ESPACIO DE TRABAJO (WORKSPACE)        |    |
| 1.4 PARTES DE LA PANTALLA 2016            |    |
| 1.4.1 Cinta ribbon                        | 15 |
| 1.4.2 Espacio modelo (Model Space)        |    |
| 1.4.3 Etiqueta de control                 | 17 |
| 1.4.4 Línea de comandos                   | 20 |
| 1.4.5 Cursor                              | 21 |
| 1.4.6 Barra de estado 2016                | 22 |
| 1.5 MANEJO DE ARCHIVOS                    | 23 |
| 1.5.1 Nuevo dibujo (New)                  | 24 |
| 1.5.2 Abrir un archivo de dibujo (Open)   | 24 |
| 1.5.3 Guardar un archivo de dibujo (Save) | 25 |
| 1.5.4 Guardar como (Save As)              | 26 |
| 1.6 PRIMEROS PASOS                        | 27 |
| 1.6.1 Comando Limits                      | 27 |
| 1.6.2 Modo grid-rejilla                   | 28 |
| 1.6.3 Snap (filtro de puntos)             | 29 |
| 1.6.4 Color de pantalla                   |    |
| 1.7 DIBUJO LINEAL                         | 32 |
| CAP. 2: VISUALIZACIÓN 2D                  |    |
| 2.1 COMANDOS DE VISUALIZACIÓN             | 37 |
| 2.1.1 Zoom (Alias Z)                      |    |
| 2.1.2 Pan (Alias P)                       | 41 |
| 2.1.3 Scroll                              |    |
| 2.1.4 Regen (Alias Re)                    | 43 |

| 2.2  | SELECCIÓN                       | 44  |
|------|---------------------------------|-----|
|      | 2.2.1 Selección con dos clics   | 44  |
|      | 2.2.2 Selección lazo            | 46  |
|      | 2.2.3 Borrar objetos            | 48  |
| EVA  | LUACIÓN 1                       | 51  |
| CAP. | 3: INGRESO DE INFORMACIÓN       | 53  |
| 3.1  | ASPECTOS GENERALES              | 53  |
| 3.2  | TIPOS DE COORDENADAS            | 53  |
|      | 3.2.1 Coordenadas rectangulares | 53  |
|      | 3.2.2 Coordenadas polares       | 61  |
| CAP. | 4: MODOS 2D                     | 69  |
| 4.1  | MODO OSNAP                      | 69  |
| 4.2  | MODO ORTHO                      | 73  |
| 4.3  | MODO POLAR                      | 77  |
| EVA  | LUACIÓN 2                       | 89  |
| CAP. | 5: DRAW                         | 91  |
| 5.1  | CIRCLE (ALIAS C)                | 91  |
| 5.2  | POLYGON (ALIAS POL)             | 92  |
| 5.3  | ELLIPSE (ALIAS EL)              | 92  |
| 5.4  | RECTANGLE (ALIAS REC)           | 93  |
| 5.5  | ARC (ALIAS A)                   | 94  |
| CAP. | 6: DIMENSIONADO                 | 99  |
| 6.1  | DIMENSIONADO LINEAL             | 99  |
|      | 6.1.1 Linear                    | 99  |
|      | 6.1.2 Angular                   | 103 |
|      | 6.1.3 Aligned                   | 107 |
| 6.2  | TECLAS DE FUNCIÓN               | 110 |
| 6.3  | DIMRADIUS (DRA)                 | 112 |
| 6.4  | DIMDIAMETER (DDI)               | 113 |
| 6.5  | DIMARC (DAR)                    | 114 |
| 6.6  | DIMJOGGED (DJO)                 | 115 |
| 6.7  | NOVEDADES 2016 - COMANDO DIM    | 116 |
| EVA  | LUACIÓN 3                       | 125 |

### PARTE II

| INTF | RODUCCIÓN                                                                   |  |
|------|-----------------------------------------------------------------------------|--|
| CAP. | 1: MODIFY I                                                                 |  |
| 1.1  | COMANDOS DE MODIFICACIÓN                                                    |  |
|      | 1.1.1 Trim (tr)                                                             |  |
| CAP. | 2: MODIFY II                                                                |  |
| 2.1  | COMANDOS DE MODIFICACIÓN                                                    |  |
|      | 2.1.1 Rotate (ro)                                                           |  |
|      | 2.1.2 Scale (sc)                                                            |  |
|      | 2.1.3 Offset (o)                                                            |  |
| EVAI | LUACIÓN 1                                                                   |  |
| CAP. | 3: MODIFY III                                                               |  |
| 3.1  | COMANDOS DE MODIFICACIÓN                                                    |  |
|      | 3.1.1 Explode (x)                                                           |  |
|      | 3.1.2 Erase (e)                                                             |  |
|      | 3.1.3 Extend (ex)                                                           |  |
|      | 3.1.4 Fillet (f)                                                            |  |
|      | 3.1.5 Chamfer (ch)                                                          |  |
|      | 3.1.6 Mirror (mi)                                                           |  |
|      | 3.1.7 Join (join)                                                           |  |
| CAP. | 4: CONTROL DE PROPIEDADES                                                   |  |
| 4.1  | PROPIEDADES                                                                 |  |
|      | 4.1.1 Modificación de propiedades                                           |  |
| 4.2  | COLOR                                                                       |  |
| 4.3  | TIPOS DE LÍNEA                                                              |  |
|      | 4.3.1 Comando Line Type (It)                                                |  |
|      | 4.3.2 Factor escala global de tipos de línea discontinuas (line type scale) |  |
|      | 4.3.3 Celtscale (cel)                                                       |  |
| 4.4  | GROSOR DE LÍNEA                                                             |  |
| 4.5  | COMANDO LINEWEIGHT (LT)                                                     |  |
|      | 4.5.1 Lwt show/hide lineweight                                              |  |
| 4.6  | -<br>TRANSPARENCY                                                           |  |
| 4.7  | COMANDO MATCH PROPERTIES (MA)                                               |  |
| EVAI | LUACIÓN 2                                                                   |  |

| CAP. | 5: LAYERS (CAPAS)                                        | 185 |
|------|----------------------------------------------------------|-----|
| 5.1  | PANEL LAYERS                                             | 186 |
| 5.2  | COMANDO LAYER PROPERTIES (LA)                            | 186 |
| 5.3  | COLOR DE CAPA                                            | 187 |
| 5.4  | FUNCIONES DE CONTROL                                     | 189 |
| 5.5  | CONTROL DE ESTADOS DE CAPA                               | 194 |
|      |                                                          |     |
| CAP. | 6: TEXTOS                                                | 195 |
| 6.1  | COMANDO STYLE                                            | 195 |
| 6.2  | CREACIÓN Y EDICIÓN DE TEXTOS                             | 198 |
|      | 6.2.1 Comando text, single line (dt)                     | 198 |
|      | 6.2.2 Justificación de textos                            | 199 |
|      | 6.2.3 Comando mtext (multiline text, mt)                 | 204 |
|      | 6.2.4 Comandos del panel text de la ficha tab annotation | 206 |
|      |                                                          |     |
| EVAI | LUACION 3                                                | 207 |

### REQUERIMIENTOS DEL SISTEMA

Ahora se puede diseñar y dar forma rápida a todo lo que nos rodea, con potentes herramientas de diseño conectadas de Autodesk<sup>®</sup>; además se puede crear impresionantes diseños en 3D, acelerar la documentación y conectarse a la nube para colaborar en los diseños y acceder a ellos desde un dispositivo móvil.

#### Características de AutoCAD 2016

- Herramientas de CAD 2D y 3D orientadas para diseño y documentación: Autodesk\* AutoCAD\* 2016 conecta los flujos de trabajo de diseño maximizándolo. Las nuevas herramientas de colaboración social con fuente de diseño aumentan la implicación de los participantes en los proyectos compartidos mejorando la calidad del proyecto final. Las innumerables mejoras de ahorro de tiempo aceleran el flujo de trabajo cotidiano. Con cartografía activa y potentes prestaciones nuevas para capturar la realidad son muy importantes, AutoCAD conecta sus todas tus ideas de diseño al mundo que le rodea y permite que se muestren en dos y tres dimensiones.
- Más flexibilidad para diseñar en 3D: Un potente conjunto de herramientas de diseño intuitivas le ayuda a explorar y visualizar los conceptos en 3D.
- Documentación rápida: El flujo de trabajo de los proyectos se agiliza con características que aceleran la información de los diseños.
- Colaboración intuitiva: Intercambio de ideas mediante tecnologías de diseño conectadas en la nube del Autodesk 360.

| DESCRIPCIÓN               | REQUISITOS                                                                                                    |
|---------------------------|----------------------------------------------------------------------------------------------------|
| Sistema operativo         | Microsoft Windows 10<br>Microsoft Windows 8 / 8.1 Empresa<br>Microsoft Windows 8 / 8.1 Pro<br>Microsoft Windows 8 / 8.1<br>Microsoft Windows 7 Enterprise<br>Microsoft Windows 7 Ultimate<br>Microsoft Windows 7 Professional<br>Microsoft Windows 7 Home Premium |
| Tipo de CPU               | Mínimo Intel <sup>®</sup> Pentium <sup>®</sup> 4 o AMD Athlon™ 64                                                                                                    |
| Memoria                   | Para 32 bits de AutoCAD 2016: 4 Gb recomendado<br>Para 64 bits de AutoCAD 2016: 8 Gb recomendado                                                                                                    |
| Resolución de la pantalla | 1024 × 768 (1600 × 1050 o superior recomendado)<br>con color verdadero                                                                                                    |

### REQUISITOS DEL SISTEMA PARA AUTOCAD 2016 (32 Y 64 BITS)

| Display card                | Adaptador de pantalla de Windows capaz de 1024 ×<br>768 con capacidades de color verdadero<br>DirectX <sup>®</sup> 9 o DirectX 11 tarjeta compatible |
|-----------------------------|----------------------------------------------------------------------------------------------------|
| Espacio en disco            | Instalación 6.0 Gb                                                                                                    |
| Dispositivo de señalización | MS-Ratón dispositivo compatible                                                                                                    |
| Media (DVD)                 | Descarga e instalación desde DVD                                                                                                    |
| Navegador                   | Windows Internet Explorer 9.0 (o posterior)                                                                                                    |
| .NET Framework              | .NET Framework versión 4.5                                                                                                    |

## REQUISITOS ADICIONALES PARA GRANDES CONJUNTOS DE DATOS, NUBES DE PUNTOS Y MODELADO 3D

| DESCRIPCIÓN      | REQUISITOS                                                                                                    |
|------------------|----------------------------------------------------------------------------------------------------|
| Memoria          | 8 Gb de RAM o más                                                                                                    |
| Espacio en disco | 6 Gb de disco duro libre disponible, sin incluir los requisitos de instalación                                                                                                    |
| Display card     | 1600 × 1050 o superior adaptador de pantalla de<br>video de color verdadero, 128 MB de VRAM o superior,<br>Pixel Shader 3.0 o superior, tarjeta gráfica para<br>estación de trabajo capaz Direct3D <sup>®</sup> |

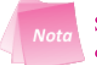

Se recomienda utilizar sistemas operativos 64 bits si trabaja con conjuntos de datos grandes, nubes de puntos y modelado 3D.

### 1.1 INICIO DEL PROGRAMA

Para iniciar haga doble clic en el ícono de acceso directo de AutoCAD 2016.

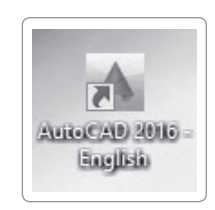